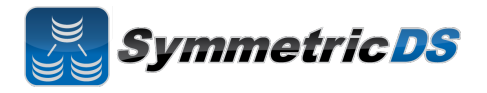

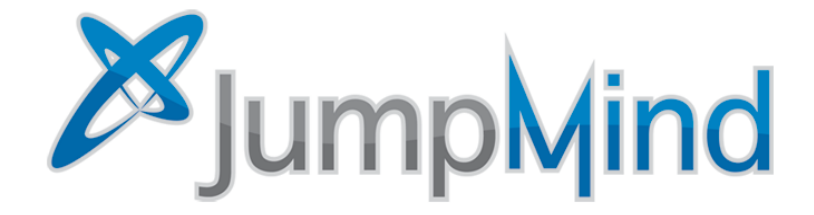

© 2013 JumpMind, Inc.

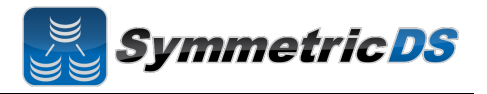

#### SymmetricDS Synchronization Concepts

SymmetricDS is a change data capture, replication solution that can be used to synchronize databases in near real time. Synchronization can be bi-directional, scale to a very large number of databases, work across low bandwidth connections, and withstand periods of network outage. It is a general purpose tool that can be deployed and configured in many different ways to solve a wide variety of synchronization concerns.

In order to get the solution up and running it is important to understand some base terminology. We'll use a simple retail business scenario that synchronizes data (information about pricing, inventory, transactions, etc.) between a central office database and multiple store databases to help explain the terms.

| Term               | Description                                                                                                    |
|--------------------|----------------------------------------------------------------------------------------------------|
| Node               | A single installed and running instance of SymmetricDS that is attached to, and has responsibility for, keeping a database instance in synch. In the example below, #1, #2, and #3 are all examples of nodes in a SymmetricDS implementation                                                                                                    |
| Root Node          | The master or primary Node in the SymmetricDS implementation that is responsible for storing and coordinating all configuration information (metadata) about the synchronization scenario. The root node is also responsible for hosting the SymmetricDS web management console that allows you to configure, manage and monitor your solution. In the example below, #1 is the root node.                                                                                                    |
| Node Group         | A logical grouping of Nodes used in defining your synchronization configuration. A Node Group can<br>be a single node, or it can be thousands of nodes. Node Groups are based on which Nodes share<br>common synchronization configuration or rules. For example, all stores need to get pricing<br>information from, and send transaction information to the Central Office. We don't want to define that<br>configuration for each store (Node), but instead want to be able to define it for the group of stores as a<br>whole (Node Group). Each Node must be contained within a Node Group. In our example below, we<br>have two Node Groups defined, "Corp" which is #4 and "Stores" which is #5. The Stores node group<br>includes each Node for every store, and the Corp includes the single instance that is the Root Node. |
| Root<br>Database   | The jdbc compliant database attached to the Root Node. This database usually contains both data you want synchronized, as well as all of the SymmetricDS configuration data for your synchronization solution. In the example below, #6 is the Root Database                                                                                                    |
| Client<br>Database | The jdbc compliant database attached to one of the other SymmetricDS nodes. This database contains data you want synchronized as well as SymmetricDS configuration data sent to it by the Rood Node from the Root Database. In the example below, #7 is a Client Database                                                                                                    |

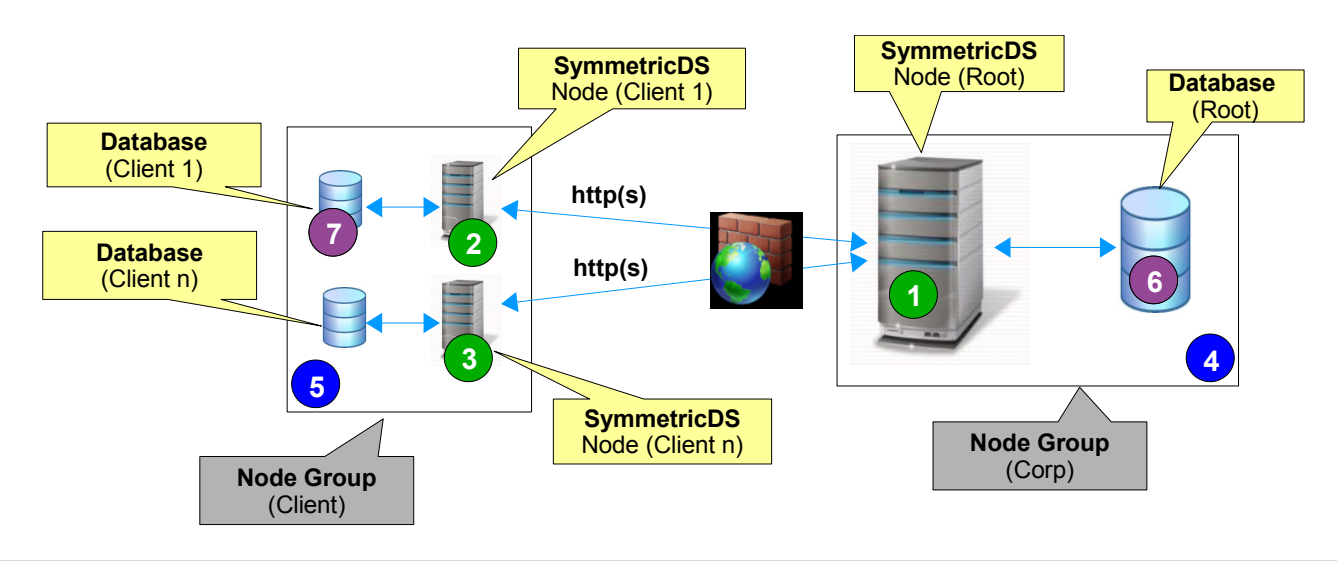

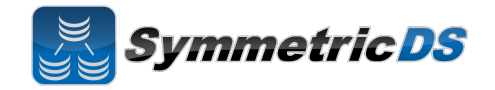

In the retail scenario on the previous page, each database has its own instance of symmetric running on a server that is attached to the database (#1, #2 and #3). This one to one relationship between symmetric instance and database is called a single-homed setup.

It is also possible to have a multi-homed setup where a single instance of symmetric is attached to, and responsible for, multiple databases. We see this scenario frequently where people are synchronizing a smaller number of databases (i.e. 2 nodes) that are located physically close to each other (i.e. the same data center). We also see this multi-homed setup frequently when people are testing or prototyping SymmetricDS and want a simple, quick setup on a single machine. The following diagram shows a simple, multi-homed setup.

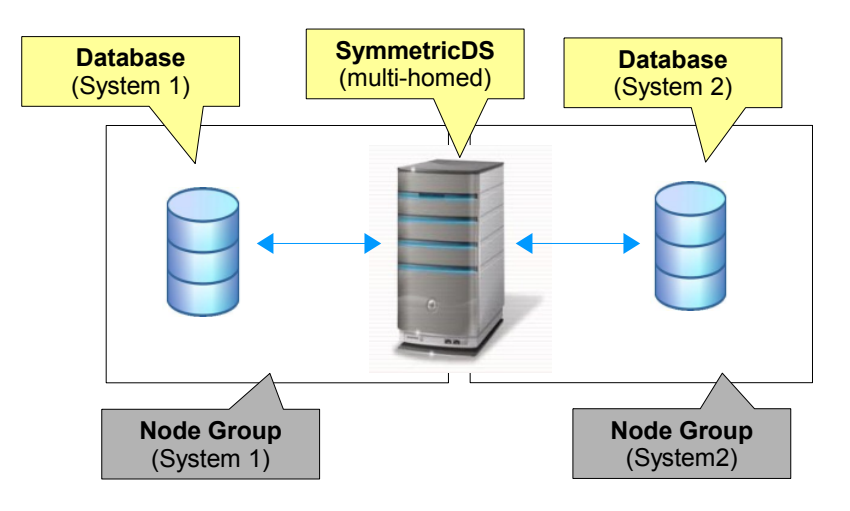

#### Installing SymmetricDS Pro

The base installation of SymmetricDS is the same, regardless of whether you are installing SymmetricDS multi-homed or single-homed. The following base installation steps will walk you through installing SymmetricDS for a given node (single-homed) or nodes (multi-homed).

To begin installation of the root node:

- Verify that you have the 1.5.x or 1.6.x Java Runtime Environment (JRE) installed on the Root Node computer.
- Verify that the JRE bin directory is in your path
- Run the SymmetricDS installer by double clicking the symmetric-pro-3.2.x-install.jar
- Click "Next" after reading the Welcome screen.

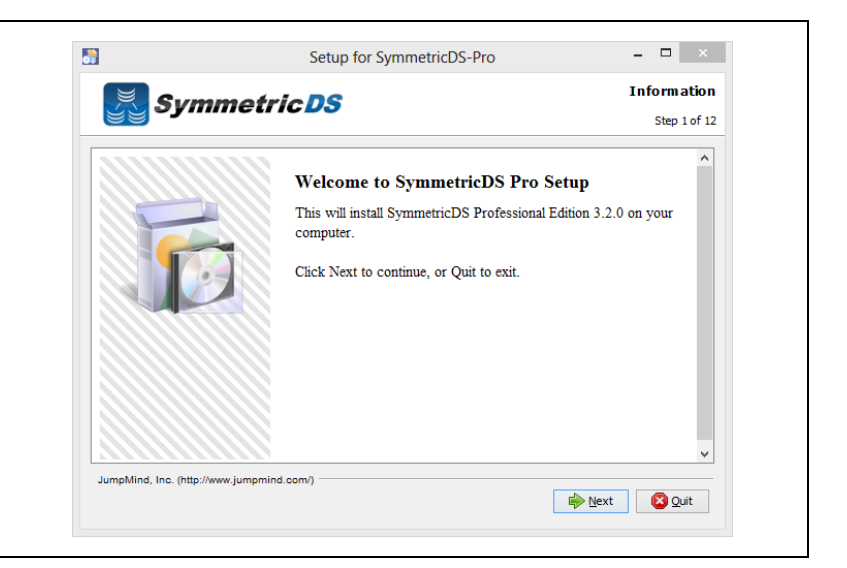

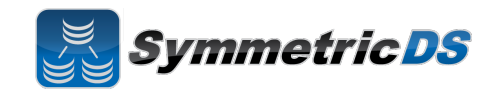

| The install process allows you to either update an<br>existing instance of SymmetricDS Pro, or install<br>a new instance of SymmetricDS Pro. Select<br>whether you are upgrading an existing install, or<br>whether you would like a new install. | Setup for SymmetricDS-Pro       □         SymmetricDS       User Data         Step 2 of 12    Which installation do you want?          Install performs a new installation of the software. Upgrade performs an upgrade of an existing installation while preserving your settings.             Install new software         Upgrade existing software        JumpMilind, Inc. (http://www.jumpmind.com/)          Improvide             Impluind, Inc. (http://www.jumpmind.com/)                                                                                                    |
|----------------------------------------------------------------------------------------------------|----------------------------------------------------------------------------------------------------|
| Review and accept the license agreement                                                                                                    | Setup for SymmetricDS-Pro – – ×<br>Licensing Agreements<br>Step 3 of 12                                                                                                    |
|                                                                                                    | Please read the following license agreement carefully: SymmetricDS Pro License Agreement PLEASE READ THIS END USER LICENSE AGREEMENT ("EULA") CAREFULLY BEFORE USING SOFTWARE FROM JUMPMIND, INC. BY USING THE SYMMETRICDS PRO SOFTWARE, YOU ACKNOWLEDGE YOUR AGREEMENT TO AND ACCEPTANCE OF THIS END USER LICENSE AGREEMENT AND ACKNOWLEDGE YOU HAVE READ AND UNDERSTAND THE TERMS. AN INDIVIDUAL ACTING ON BEHALF OF AN ENTITY REPRESENTS THAT HE OR SHE HAS THE AUTHORITY TO ENTER INTO THIS END USER LICENSE AGREEMENT, ON BEHALF OF THAT ENTITY. IF YOU DO NOT ACCEPT THE TERMS OF THIS AGREEMENT, THEN YOU MUST NOT USE THE SOFTWARE. THIS END USER LICENSE AGREEMENT NOT PROVIDE ANY RIGHTS TO SERVICES SUCH AS SOFTWARE MAINTENANCE, UPGRADES OR SUPPORT. PLEASE REVIEW YOUR SERVICE I accept the terms of this license agreement. JumpMind, Inc. (http://www.jumpmind.com/) Previous Previous Previous I accept the terms of this license agreement. JumpMind, Inc. (http://www.jumpmind.com/) Previous Previous Previous Previous Previous |
| Select the installation directory where the<br>SymmetricDS application should be installed                                                                                                    | Setup for SymmetricDS-Pro –<br>Target Path<br>Step 5 of 12                                                                                                    |
|                                                                                                    | Select the installation path:<br>C: \SymmetricDS-Pro  JumpMind, Inc. (http://www.jumpmind.com/)  Previous  Net Quit                                                                                                    |

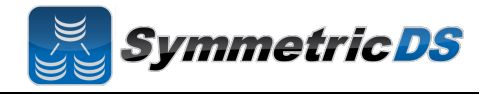

| Select the components you would like to install.                                                                                                    | Setup for SymmetricDS-Pro                                                                                                    | ×                          |
|----------------------------------------------------------------------------------------------------|----------------------------------------------------------------------------------------------------|----------------------------|
|                                                                                                    | Summetric DS Select Installation Pack                                                                                                    | ages                       |
|                                                                                                    | Step                                                                                                    | 5 of 12                    |
|                                                                                                    | Select the packs you want to install:     Output: Consideration and an install:                                                                                                    |                            |
|                                                                                                    | <ul> <li>✓ Note: of ayed packs are required.</li> <li>✓ Main Installation</li> <li>3.</li> </ul>                                                                                                    | 05 MB                      |
|                                                                                                    | Server Libraries     19.       Required Libraries     22.                                                                                                    | 44 MB<br>62 MB             |
|                                                                                                    | Documentation 2.                                                                                                    | 13 MB                      |
|                                                                                                    |                                                                                                    |                            |
|                                                                                                    |                                                                                                    |                            |
|                                                                                                    |                                                                                                    |                            |
|                                                                                                    | Description                                                                                                    |                            |
|                                                                                                    | Main installation files and directories                                                                                                    | 24 MR                      |
|                                                                                                    | Available space: 180                                                                                                    | .77 GB                     |
|                                                                                                    |                                                                                                    |                            |
|                                                                                                    | JumpMind, Inc. (http://www.jumpmind.com/)                                                                                                    | it                         |
| For Windows, Symmetric DS can be started                                                                                                    | JumpMind, Inc. (http://www.jumpmind.com/)                                                                                                    | uit                        |
| For Windows, SymmetricDS can be started<br>manually from a Program Shortcut or as a<br>Windows Service. Select one of the two options<br>and click "Next." | JumpMind, Inc. (http://www.jumpmind.com/)  Previous  Next  Setup for SymmetricDS-Pro  User I  Service Setup  Service Setup                                                                                                    | uit<br>×<br>Data<br>of 12  |
| For Windows, SymmetricDS can be started<br>manually from a Program Shortcut or as a<br>Windows Service. Select one of the two options<br>and click "Next." | JumpMind, Inc. (http://www.jumpmind.com/)         ImpMind, Inc. (http://www.jumpmind.com/)         ImpMind, Inc. (htttp://www.jumpmind.com/) <tr< td=""><td>x<br/>Data<br/>of 12</td></tr<>          | x<br>Data<br>of 12         |
| For Windows, SymmetricDS can be started<br>manually from a Program Shortcut or as a<br>Windows Service. Select one of the two options<br>and click "Next." | JumpMind, Inc. (http://www.jumpmind.com/)         ImpMind, Inc. (http://www.jumpmind.com/)         ImpMind, Inc. (htttp://www.jumpmind.com/) <tr< td=""><td>vit<br/>×<br/>Data<br/>'of 12</td></tr<> | vit<br>×<br>Data<br>'of 12 |
| For Windows, SymmetricDS can be started<br>manually from a Program Shortcut or as a<br>Windows Service. Select one of the two options<br>and click "Next." | JumpMind, Inc. (http://www.jumpmind.com/)         ImpMind, Inc. (http://www.jumpmind.com/)         ImpMind, Inc. (htttp://www.jumpmind.com/) <tr< td=""><td>x Data</td></tr<>                        | x Data                     |
| For Windows, SymmetricDS can be started<br>manually from a Program Shortcut or as a<br>Windows Service. Select one of the two options<br>and click "Next." | JumpMind, Inc. (http://www.jumpmind.com/)         ImpMind, Inc. (http://www.jumpmind.com/)         ImpMind, Inc. (htttp://www.jumpmind.com/) <tr< td=""><td>x<br/>Data<br/>of 12</td></tr<>          | x<br>Data<br>of 12         |
| For Windows, SymmetricDS can be started<br>manually from a Program Shortcut or as a<br>Windows Service. Select one of the two options<br>and click "Next." | JumpMind, Inc. (http://www.jumpmind.com/)       Implement Previous       Implement Previous         Implement Provide Setup       Implement Program Shortcut       Implement Program Shortcut         Implement Program Shortcut       Implement Program Shortcut       Implement Program Shortcut                                                                                                    | vit<br>X<br>Data<br>Oata   |
| For Windows, SymmetricDS can be started<br>manually from a Program Shortcut or as a<br>Windows Service. Select one of the two options<br>and click "Next." | JumpMind, Inc. (http://www.jumpmind.com/)         ImpMind, Inc. (http://www.jumpmind.com/)         ImpMind, Inc. (htttp://www.jumpmind.com/) <tr< td=""><td>x<br/>x<br/>y<br/>of 12</td></tr<>       | x<br>x<br>y<br>of 12       |
| For Windows, SymmetricDS can be started<br>manually from a Program Shortcut or as a<br>Windows Service. Select one of the two options<br>and click "Next." | JumpMind, Inc. (http://www.jumpmind.com/)         ImpMind, Inc. (http://www.jumpmind.com/)         ImpMind, Inc. (htttp://www.jumpmind.com/) <tr< td=""><td>x<br/>Data<br/>'of 12</td></tr<>         | x<br>Data<br>'of 12        |
| For Windows, SymmetricDS can be started<br>manually from a Program Shortcut or as a<br>Windows Service. Select one of the two options<br>and click "Next." | JumpMind, Inc. (http://www.jumpmind.com/)                                                                                                    | x Data                     |

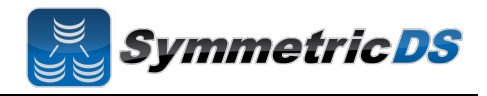

|                                                                                                    | <b>8</b>                           | Setup for SymmetricDS-Pro                                       | - 🗆 🗡           |
|----------------------------------------------------------------------------------------------------|------------------------------------|-----------------------------------------------------------------|-----------------|
| Specify the port number you would like<br>SymmetricDS Pro to listen on, and also whether you<br>would like to enable the JMX management<br>capabilities. If enable JMX, you will also need to<br>specify the JMX port. | <b>S</b>                           | ymmetric DS                                                     | User Data       |
|                                                                                                    |                                    |                                                                 | Step 8 of 12    |
|                                                                                                    | Ser                                | vice Port Setup                                                 |                 |
|                                                                                                    | The S                              | symmetricDS server listens on an HTTP port for synchronization. |                 |
|                                                                                                    | ALLH<br>A XMC                      | Port 31415<br>Port 31416                                        |                 |
|                                                                                                    |                                    |                                                                 |                 |
|                                                                                                    |                                    |                                                                 |                 |
|                                                                                                    |                                    |                                                                 |                 |
|                                                                                                    | JumpMind, Inc.                     | (http://www.jumpmind.com/)                                      | xt Quit         |
|                                                                                                    |                                    |                                                                 |                 |
| The Summary Configuration screen allows you to                                                                                                    | <u>8</u>                           | Setup for SymmetricDS-Pro                                       | - • ×           |
| review your installation choices. Review and click "Novt"                                                                                                    | <b>S</b>                           | ymmetric DS Summary Cor                                         | figuration Data |
| INCXL                                                                                                    |                                    | -                                                               | Step 9 of 12    |
|                                                                                                    | Installation will p<br>Target Path | roceed with the following settings. Press Next to continue.     |                 |
|                                                                                                    | c:\dev\ba                          | ver\server                                                      |                 |
|                                                                                                    | Main Inst                          | allation                                                        |                 |
|                                                                                                    | Server Li<br>Required              | braries<br>Libraries                                            |                 |
|                                                                                                    | Documen                            | tation                                                          |                 |
|                                                                                                    |                                    |                                                                 |                 |
|                                                                                                    |                                    |                                                                 |                 |
|                                                                                                    |                                    |                                                                 |                 |
|                                                                                                    |                                    |                                                                 |                 |
|                                                                                                    | JumpMind, Inc                      | (http://www.jumpmind.com/)                                      |                 |
|                                                                                                    |                                    | A Flexions A Mex                                                |                 |
|                                                                                                    |                                    |                                                                 |                 |

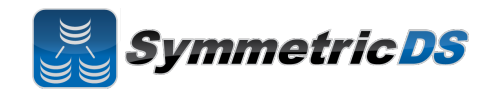

| Once the application files have been copied to the                                                   | Setup for SymmetricDS-Pro                                                                                                    | - • ×                            |
|----------------------------------------------------------------------------------------------------|----------------------------------------------------------------------------------------------------|----------------------------------|
| installation directory, click the Next button.                                                       | Symmetric DS                                                                                                    | Installation                     |
|                                                                                                    |                                                                                                    | Step 10 of 12                    |
|                                                                                                    | Pack installation progress: C: (dev (bayer (server (web)(VAADIN(widgetsets/com.jumpmind.symmetric.console.ui.widgetsets/ Required Libraries Coverall installation progress: Coverall installation progress: Coverall installa | t.ConsoleWidgetSet/BF335F49      |
| The Setup Shortcuts screen allows you to specify                                                     | Setup for SymmetricDS-Pro                                                                                                    | - • ×                            |
| where you would like shortcuts created for the<br>SymmetricDS instance. Select a group and click the | Symmetric DS                                                                                                    | Setup Shortcuts<br>Step 11 of 12 |
| Next <sup>®</sup> button.                                                                            | ✓ Create shortcuts in the Start-Menu                                                                                                    |                                  |
|                                                                                                    | Select a Program Group for the Shortcuts:                                                                                                    |                                  |
|                                                                                                    | Accessibility cre<br>Accessories                                                                                                    | ate shortcut for:                |
|                                                                                                    | Administrative Tools                                                                                                    | all users                        |
|                                                                                                    | MySQL                                                                                                    |                                  |
|                                                                                                    | Startup<br>System Tools                                                                                                    |                                  |
|                                                                                                    |                                                                                                    |                                  |
|                                                                                                    | SymmetricDS-Pro                                                                                                    | Default                          |
|                                                                                                    |                                                                                                    |                                  |
|                                                                                                    | JumpMind, Inc. (http://www.jumpmind.com/)                                                                                                    | Next Quit                        |
|                                                                                                    |                                                                                                    |                                  |

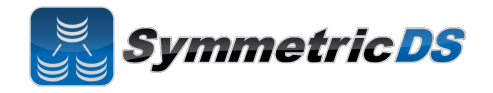

#### Starting and Configuring SymmetricDS Pro

| Starting SymmetricDS depends on how it was<br>installed. If installed as a service, start the<br>SymmetricDS service from the services panel. If<br>installed to start manually from a Program<br>Shortcut, start the server by running "Run Server"<br>from the SymmetricDS-Pro start menu folder. | SymmetricDS-Pro Management Console Cuick Start Guide Run Demo Server Run Server Uninstall         |
|----------------------------------------------------------------------------------------------------|---------------------------------------------------------------------------------------------------|
| To access the management console, click the<br>"Management Console" link from the<br>SymmetricDS-Pro start menu folder.                                                                                                    | SymmetricDS-Pro<br>Management Console<br>Quick Stat<br>Run Demo Server<br>Run Server<br>Uninstall |

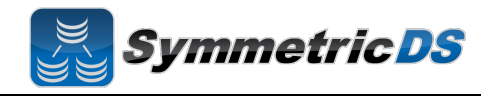

| The first time the console is accessed, you will be<br>prompted to configure a node. Read information<br>about Node Setup and click "Next."                                                                                                    | Node Setup         Welcome to SymmetricDS Pro. This configuration assistant will walk you through the installation of a SymmetricDS node. One SymmetricDS node represents one database in a network of database nodes that replicate data between each other.         Multiple SymmetricDS nodes may be hosted by one SymmetricDS Pro installation. This assistant will walk you through the installation of a single node. Additional node installations may be added from the configuration section of the web console after the first node has been installed.         Previous       Next         Finish       #                                                                                                    |
|----------------------------------------------------------------------------------------------------|----------------------------------------------------------------------------------------------------|
| The first thing you are able to select for Node<br>Setup is whether this is a "New" or "Existing"<br>installation. An "Existing" installation is one<br>where SymmetricDS is already installed and<br>configured for the node (i.e. SymmetricDS<br>configuration tables already exist and contain your<br>synchronization configuration). A "New"<br>installation is one where SymmetricDS has not yet<br>been configured for the node.<br>Select "New Installation" or "Existing Installation"<br>and select "Next." | Node Setup Please choose the type of install If this is a brand new install, then please indicate so. Otherwise, if the install is for a SymmetricDS node that has previously been configured in a database please indicate so and we will auto configure this instance based on the settings already stored in SymmetricDS's configuration tables. Please choose the type of install Node Setup Please choose the type of install Node Setup Please choose the type of install Node Setup Please choose the type of install Node Setup Please choose the type of install Node Setup Setup |

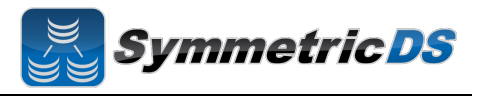

The next screen allows you to select the type of node, "Client Node" or "Server Node." There is typically only one "Server" or "Root" node in each synchronization scenario. The "Server" or "Root" node is responsible for: Node Setup 1. Storing and coordinating all configuration information (metadata) about the Please choose the type of node to install synchronization scenario There is typically one server node in a SymmetricDS network. It is where SymmetricDS is 2. Hosting the SymmetricDS management configured and where other nodes in the network first register. console A client node is a node that will, when added to the network, pull its configuration from the specified 3. Acting as the Registration Server for the server node synchronization scenario. The registration Please choose the type of node to install server manages which Nodes are allowed to Client Node participate in the synchronization scenario. Server Node In most scenarios, the "Root" or "Server" Node is the SymmetricDS Node attached to your primary database in the synchronization scenario. That is, in a Store / Central office configuration, the Central Office database would be your Root node. In a Primary / Secondary synchronization solution, your Previous Next Primary node would be the Root Node. Typically, you set up your Root Node first, and then subsequently set up Client Nodes. Select the type of Node you are setting up, and click "Next."

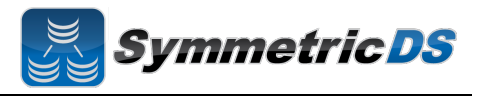

SymmetricDS Pro has the concept of pre-configured synchronization profiles. These profiles are base configuration for some of the common scenarios we have seen in industry. Three of the options are:

- Standard 2 Tier Configuration This is a basic two tier configuration. Note this doesn't mean two nodes, but two tiers of nodes. This can be anything from two databases that need synchronize with each other, to a primary root server with multiple client nodes. Two node groups are set up with the server node group containing a single node. This is the scenario we see most often
- Multiple Sources to One Target Configuration

   This scenario is typical in Data Warehousing.
   This scenario is for multiple source systems that desire to synch data to a central location. This differs from the Standard 2 Tier Configuration in that it creates a Root / Registration node that stands on its own, and all other nodes are clients.
   I.E. source systems and target systems are all clients, and the Root / Registration node
- **3. I'll configure things myself** This option doesn't set up any default configuration, allowing the user to set up the synchronization scenario from scratch.

For the purposes of the install guide, we'll complete a simple 2 Tier configuration, so select "Standard 2 Tier Configuration" and click "Next."

| Choose Configuration Profile                                                                             | Node Setup                                                                                                    |
|----------------------------------------------------------------------------------------------------|----------------------------------------------------------------------------------------------------|
| The next step is to setup the server node                                                                | 's sycnrhonization profile.                                                                                                    |
| Standard 2 Tier Configuration<br>Multiple Sources to One Target Configur<br>I'll configure things myself | Setup a two tiered configuration that<br>contains two node groups: server and<br>client. The 'server' node group contains a<br>single node and is the registration server<br>or more nodes may belong to the client<br>node group. Client nodes will be configur<br>to push and pull data changes to and from<br>the server node via HTTP. |
| $\triangleright$                                                                                         |                                                                                                    |
|                                                                                                    |                                                                                                    |
|                                                                                                    | Previous Next Finis                                                                                                    |

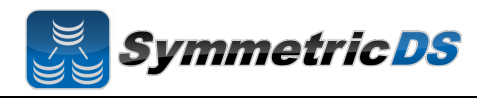

| <ul> <li>The next screen allows you to specify the connection information for the Root or Server Database.</li> <li>Database – The type of database (SQLServer, Oracle, MySQL, etc.)</li> <li>JDBC URL – The URL for your Root Database</li> <li>User Id – The user id for your Root Database. This Id will need Create, Read, Update, Delete (CRUD) privileges for tables</li> <li>Password – Associated password for the User ID for the Root Database</li> </ul>                                                                                                    | Node Setup         Configure Database Settings         Next, you will configure the connection to the node's database. Some supported databases require that a driver be downloaded and installed.         If you get a warning that the driver cannot be located, you will need to download and install the driver in the lib directory of the SymmetricDS installation.         Database         H2         Url         jdbc:h2:file:c:/dev/symprotest/testdbs/rootcAUTO_SERVER         User Id         Test         Previous       Next         Finish |
|----------------------------------------------------------------------------------------------------|----------------------------------------------------------------------------------------------------|
| The next screen allows you to specify the protocol<br>and port on which other nodes will communicate<br>with this SymmetricDS node.<br>By default, "Use default sync URL" will be<br>selected, and the information in the red box to the<br>right will not appear. This is the most common<br>option, and allows SymmetricDS Pro to detect the<br>settings on the current machine and use the default<br>sync URL.<br>There are times (when you want to put a load<br>balancer in front of the SymmetricDS server, when<br>you want to communicate over HTTPS, or you want<br>to specify a proxy) that you will want to define your<br>own sync URL. In those cases, select "Define URL<br>setting for load balancer or proxy", and the Node<br>Setup Wizard will allow you to specify the details<br>of your Sync URL. | Node Setup         Communication Settings         Configure how clients will communicate with this SymetricDS instance over HTTP.         Use default sync URL: http://gwilmer-laptop:31415/sync/source3-rootdb         Define URL setting for load balancer or proxy            • HTTP          HTTPS         Hostname         gwilmer-laptop         Network Port         31415             Cancel       Previous       Next       Finish                                                                                                    |

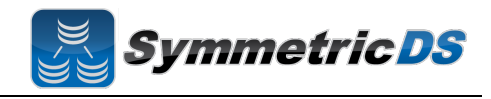

| Next, you must specify a user id and password for<br>the administrative console. This user id and<br>password will be needed each subsequent time you<br>use the console.<br>Select a user id and password, and click the Next<br>button. | Node Setup         Configure Admin User         Choose the user id and password for a SymmetricDS administrator. Additional users may be configured from the application itself         User Id         admin         Password                                                                                                    |
|----------------------------------------------------------------------------------------------------|----------------------------------------------------------------------------------------------------|
| At this point, you have finished your initial<br>configuration for the Root / Server Node.<br>Click the "Finish" button.                                                                                                    | Node Setup           Recdy to Install           A server node is ready to be installed. Press Finish to complete the installation of the server.           If afterward you would like to configure a client node in this same server, then select that option below. This might be a good option if you are installing SymmetricDS to 1 to N local databases in sync. For an installation where the nodes are going to be remote, you would install a separte SymmetricDS instance and configure a client using the configuration assistant.           Install Client             Previous         Next         Finish |
| After installing the Root Node, you will be asked to<br>log into the Management Console again with the user<br>id and password you set up earlier in the<br>configuration. Enter the userid and password, and<br>click "Login"            | Please Login User Id Password Node server Login                                                                                                    |

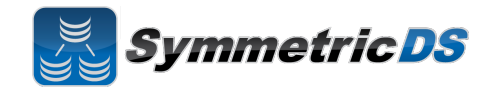

The next screen (shown below) is the main screen and dashboard for SymmetricDS Pro. From this screen you can configure and manage your synchronization scenario. The Configure menu allows you to set up your scenario. The Manage menu allows you to manage the day to day operations of that scenario. We'll start with the Configure menu option and configuring your scenario, but first, let's talk about some additional concepts.

|                     |                |                                                                                                    | 🗷 Auto Refresh |
|---------------------|----------------|----------------------------------------------------------------------------------------------------|----------------|
| Node                |                | Performance                                                                                                    |                |
| Node Id             | server         | By Channel  Routed Rows Hours Hours                                                                                          |                |
| Group Id            | server         |                                                                                                    |                |
| Status              | Started        |                                                                                                    |                |
| Instances           | 1              |                                                                                                    |                |
| Version             | 3.0.2-SNAPSHOT | 4                                                                                                    |                |
| Client Nodes        | <u>0</u>       |                                                                                                    |                |
| Outgoing Errors     | <u>0</u>       |                                                                                                    |                |
| Incoming Errors     | <u>0</u>       | 3                                                                                                    |                |
|                     |                |                                                                                                    | Config         |
| System              |                | 2                                                                                                    | veload         |
| Heatnama            | guilmer lanten |                                                                                                    | 🗹 default      |
| ID Addrose          | 102 168 1 101  |                                                                                                    |                |
| Last Restart        | 10:55:55 AM    | 1                                                                                                    |                |
| Java Version        | 160.21         |                                                                                                    |                |
|                     |                |                                                                                                    |                |
| Database            |                | MA MA MA MA MA MA MA MA MA MA MA MA MA M                                                                                     |                |
| Detebaca            | L12            | $g_{2}$ $g_{2}$ $g_{2}$ $g_{2}$ $g_{3}$ $g_{2}$ $\sqrt{2}$ $\sqrt{2}$ $\sqrt{2}$ $\sqrt{2}$ $\sqrt{2}$ $\sqrt{2}$ $\sqrt{2}$ |                |
| Varcian             | 13             |                                                                                                    |                |
| Natahasa Tima       | 11:01:52 ΔM    |                                                                                                    |                |
| Database User       | 11.01.32740    |                                                                                                    |                |
| Connections in Pool | 40             |                                                                                                    |                |
| Connections in Use  | 0              |                                                                                                    |                |
| Connections Idle    | 5              |                                                                                                    |                |

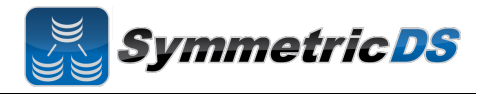

#### **SymmetricDS Configuration Concepts**

We've already talked about Nodes and Node Groups. Now we'll define terms that are needed to configure the data that is captured, how that data is logically grouped, and where the data should be sent.

| Term       | Description                                                                                          |
|------------|----------------------------------------------------------------------------------------------------|
| Node Group | A logical grouping of Nodes used in defining your synchronization configuration. See SymmetricDS     |
|            | Synchronization Concepts section earlier in this document for additional details.                    |
| Node Group | A Node Group Link defines how data flows between each of the Node Groups in your                     |
| Link       | synchronization scenario. Each Node Group Link allows you to define a Source Node Group,             |
|            | a Target Node Group, and whether data is pulled or pushed between those Node Groups.                 |
|            | SymmetricDS supports the concept of Channels of data. Data synchronization is defined at the         |
| Channel    | table (or table subset) level, and each managed table can be assigned to a <i>channel</i> that helps |
|            | control the flow of data. A channel is a category of data that can be enabled, prioritized and       |
|            | synchronized independently of other channels. For example, in a retail environment, users may        |
|            | be waiting for inventory documents to update while a promotional sale event updates a large          |
|            | number of items. If processed in order, the item updates would delay the inventory updates           |
|            | even though the data is unrelated. By assigning changes to the item tables to an <i>item</i> channel |
|            | and inventory tables' changes to an <i>inventory</i> channel, the changes are processed              |
|            | independently so inventory can get through despite the large amount of item data.                    |
| Trigger    | SymmetricDS uses triggers to capture changes that need to be routed to other Nodes. SymmetricDS      |
|            | Triggers are standard database triggers supported by your database platform that are automatically   |
|            | created based on your configuration data.                                                            |
| Router     | Routers are responsible for taking changes that are captured by Triggers and determining to which    |
|            | Node Groups those changes are delivered.                                                             |

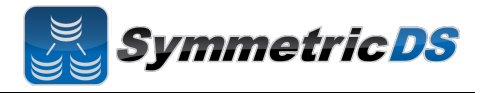

#### **Configuring The Synchronization Solution**

**Node Groups -** The first step in configuring your synchronization scenario is to set up your Node Groups (see Node Groups from the Synchronization Concepts page). Since we chose the Simple 2-Tier Configuration option, both Server and Client node groups have already been set up for us.

If additional Node Groups are desired, click the "New" button, fill in the Group Id (unique Id that identifies the Node Group) and a description and click "Save." You must have at least two Node Groups to continue the configuration of your scenario.

| SYNCHRONIZATION | Configure Groups |                                                               |   |
|-----------------|------------------|---------------------------------------------------------------|---|
| Groups          |                  |                                                               |   |
| Group Links     | New              |                                                               |   |
| Channels        | Group Id         | Description                                                   | • |
| Triggers        | server           | group that represents the registration server and server node |   |
| Routers         | client           | group that represents multiple client nodes                   |   |
| Conflicts       |                  |                                                               |   |
| Transforms      |                  |                                                               |   |
| Parameters      |                  |                                                               |   |
| Export          |                  |                                                               |   |
| Import          |                  |                                                               |   |
| ONSOLE          |                  |                                                               |   |
| lleare          |                  |                                                               |   |
| Liconco Kov     |                  |                                                               |   |
| License Key     |                  |                                                               |   |
|                 |                  |                                                               |   |
|                 |                  |                                                               |   |
|                 |                  |                                                               |   |
|                 |                  |                                                               |   |
|                 |                  |                                                               |   |
|                 |                  |                                                               |   |
|                 |                  |                                                               |   |
|                 |                  |                                                               |   |
|                 |                  |                                                               |   |
|                 |                  |                                                               |   |
|                 |                  |                                                               |   |
|                 |                  |                                                               |   |

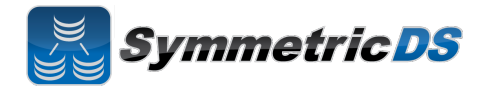

**Node Group Links -** The next step in configuration is setting up Node Group Links. The purpose of the links is to describe how data flows between the Node Groups. They define a source Node Group, a target Node Group, and a link type, namely whether the data changes are *pushed* or *pulled*. The push method causes the source Node Group to connect to the target Node Group and push data changes to it, while the pull method causes the source Node group to wait for the target Node Group to connect to it and pull the data changes that have been recorded on the source.

As part of the Simple 2-Tier setup, two node group links have already been set up for you. The two links are client pushing data to the server or root, and server or root waiting for data pulls from the client.

| STREIRORIZATION | onfigure Group Links |                     |                 |               |
|-----------------|----------------------|---------------------|-----------------|---------------|
| Groups          | New                  |                     |                 | Sync Triggers |
| Group Links     |                      |                     | T IO U          |               |
| Tringers        | Source Group Id      | Link                | larget Group Id | •             |
| Deutees         | , lient              | waite for pull from | client          |               |
| Routers         | server               | waits for put norm  | Client          |               |
| Conflicts       |                      |                     |                 |               |
| Iransforms      |                      |                     |                 |               |
| Parameters      |                      |                     |                 |               |
| Export          |                      |                     |                 |               |
| Import          |                      |                     |                 |               |
| CONSOLE         |                      |                     |                 |               |
| Users           |                      |                     |                 |               |
| Linner Kau      |                      |                     |                 |               |
| LICENSE KEV     |                      |                     |                 |               |
| License Key     |                      |                     |                 |               |
| License Key     |                      |                     |                 |               |
| License Key     |                      |                     |                 |               |
| License key     |                      |                     |                 |               |
| License Key     |                      |                     |                 |               |
| License Key     |                      |                     |                 |               |
| License Key     |                      |                     |                 |               |

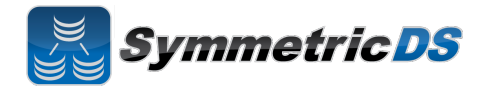

**Data Channels -** The next step is to configure Data Channels. In a nutshell, Data Channels allow you to logically group data that is being synchronized within your scenario. When SymmetricDS captures data changes in the database, the changes are captured in the order in which they occur. In addition, that order is preserved when synchronizing the data to other nodes. Frequently, however, you will have cases where you have different "types" of data with differing priorities. Some data might, for example, need priority for synchronization despite the normal order of events. For example, in a retail environment, users may be waiting for inventory documents to update while a promotional sale event updates a large number of items. SymmetricDS supports this by allowing tables being synchronized to be grouped together into Channels. A number of parameters that control the synchronization behavior of SymmetricDS are controlled at the Channel level. For example, Channels provide a processing order when synchronizing, a limit on the amount of data that will be batched together, and isolation from errors in other channels.

As part of the SymmetricDS install and the 2-tier configuration, three channels are set up for you. The config and reload channels are "system" channels that are used for synchronizing configuration and completing initial loads to other nodes. The default channel is the lone channel setup for all data synchronization in the 2-tier default setup. In this setup, all data will be synchronized over the "default" channel.

|                                                                  | Configure Ch  | annala  |                  |                 |                 |                    |                    |
|------------------------------------------------------------------|---------------|---------|------------------|-----------------|-----------------|--------------------|--------------------|
| SYNCHRONIZATION                                                  | Configure Cha | anneis  |                  |                 |                 |                    |                    |
| Groups                                                           | New           |         |                  |                 |                 |                    |                    |
| Group Links                                                      |               |         |                  |                 |                 |                    |                    |
| Chankels                                                         | Channel Id    | Enabled | Processing Order | Batch Algorithm | Max. Batch Size | Max. Batch to Send | Max. Data to Route |
| Triggers                                                         | config        | true    | 0                | default         | 100             | 100                | 10000              |
| Routers                                                          | reload        | true    | 1                | default         | 1               | 1                  | 10000              |
| Conflicts                                                        | default       | true    | 99999            | default         | 1000            | 100                | 10000              |
| Transforms                                                       |               |         |                  |                 |                 |                    |                    |
|                                                                  |               |         |                  |                 |                 |                    |                    |
| Parameters                                                       |               |         |                  |                 |                 |                    |                    |
| Parameters<br>Export                                             |               |         |                  |                 |                 |                    |                    |
| Parameters<br>Export<br>mport                                    |               |         |                  |                 |                 |                    |                    |
| Parameters<br>Export<br>mport                                    |               |         |                  |                 |                 |                    |                    |
| Parameters<br>Export<br>Import<br>CONSOLE                        |               |         |                  |                 |                 |                    |                    |
| Parameters<br>Export<br>mport<br>ONSOLE<br>Jsers                 |               |         |                  |                 |                 |                    |                    |
| Parameters<br>Export<br>mport<br>ONSOLE<br>Jsers<br>License Key  |               |         |                  |                 |                 |                    |                    |
| Parameters<br>Export<br>mport<br>ONSOLE<br>Jsers<br>License Key  |               |         |                  |                 |                 |                    |                    |
| Parameters<br>Export<br>mport<br>OIISOLE<br>Jsers<br>.icense Key |               |         |                  |                 |                 |                    |                    |
| Parameters<br>Export<br>mport<br>ONSOLE<br>Jsers<br>License Key  |               |         |                  |                 |                 |                    |                    |
| Parameters<br>Export<br>mport<br>ONSOLE<br>Jsers<br>License Key  |               |         |                  |                 |                 |                    |                    |
| Parameters<br>Export<br>mport<br>ONSOLE<br>Jsers<br>icense Key   |               |         |                  |                 |                 |                    |                    |
| Parameters<br>Export<br>mport<br>ONSOLE<br>Jsers<br>icense Key   |               |         |                  |                 |                 |                    |                    |
| Parameters<br>Export<br>mport<br>ONSOLE<br>Jsers<br>License Key  |               |         |                  |                 |                 |                    |                    |

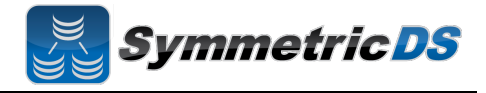

**Triggers -** SymmetricDS uses database triggers as the capture mechanism to record changes to be synchronized to other nodes. Based on the configuration you provide, SymmetricDS creates the needed database triggers automatically for you. The "triggers" you define are for a particular table that needs to be synchronized. There is a great deal of flexibility in terms of defining the exact conditions under which a data change is captured by the trigger. For each trigger you can also specify:

- Whether to install a trigger for updates, inserts, and/or deletes
- Conditions on which an insert, update, and/or delete fires
- A list of columns that should not be synchronized from this table
- A SQL select statement that can be used to hold data needed for routing (known as External Data)

You can create triggers one at a time by clicking the "New" button, filling in the appropriate details for the trigger, and clicking the "Save" button, or you can "Auto Create" them. The "Auto Create" button is a feature that allows you to browse your database table definitions and select tables for which you would like triggers created. You can select multiple tables, and then simply click the "Apply" button which will automatically create triggers for each table selected. Once triggers have been created with the "Auto Create" mechanism you can update each trigger's attributes indivdually by selecting them from the list, editing them, and saving them.

| SYNCHRONIZATION | Configure  | Triggers               |                     |                       |                      |                |                  |              |                 |
|-----------------|------------|------------------------|---------------------|-----------------------|----------------------|----------------|------------------|--------------|-----------------|
| Groups          |            |                        |                     |                       |                      |                |                  |              | -               |
| Broup Links     | Triggers a | re a representation of | tables for which da | ata is captured to be | routed to another No | de.            |                  |              | (B) Show        |
| Channels        | inggoio a  | o a roprocontation of  |                     |                       |                      |                |                  |              |                 |
| Triggers        | New        | Auto Create            |                     |                       |                      |                | S                | nc Triggers  |                 |
| Routers         |            |                        |                     |                       |                      |                |                  |              |                 |
| Conflicts       | Trigger lo | Source Table           | Channel Id          | Sync on Insert        | Sync on Update       | Sync on Delete | Sync on Incoming | Last Updated | Last Updated By |
| ransforms       |            |                        |                     |                       |                      |                |                  |              |                 |
| oad Filters     |            |                        |                     |                       |                      |                |                  |              |                 |
| arameters       |            |                        |                     |                       |                      |                |                  |              |                 |
| xport           |            |                        |                     |                       |                      |                |                  |              |                 |
| mport           |            |                        |                     |                       |                      |                |                  |              |                 |
|                 |            |                        |                     |                       |                      |                |                  |              |                 |
| DNSOLE          |            |                        |                     |                       |                      |                |                  |              |                 |
| Isers           |            |                        |                     |                       |                      |                |                  |              |                 |
| .DAP            |            |                        |                     |                       |                      |                |                  |              |                 |
| icense Key      |            |                        |                     |                       |                      |                |                  |              |                 |
|                 |            |                        |                     |                       |                      |                |                  |              |                 |

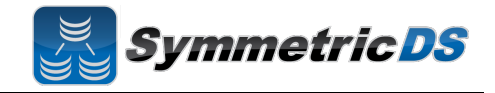

**Routers** - The triggers that have been defined in the previous section only define *when* data changes are to be captured for synchronization. They do not define *where* the data changes are to be sent. Routers, plus a mapping between Triggers and Routers (Trigger/Router), define the process for determining which Nodes receive the data changes.

As part of the 2-tier configuration, a default Router for each Node Group Link was automatically created for you. This Router defines the data route between your Node Groups (i.e. Node Group 1 pushes data to Node Group 2). All that is remaining to do is to define which triggers are associated with which Router. You can complete this mapping between Triggers and Routers on either the Routers page or the Triggers page. From the Triggers page, simply select a Trigger from the list, click the "Link Routers" button which appears once a Trigger is selected, and then check the routers to be mapped to the trigger. Or, from the Routers page, select a Router from the list, click the "Link Triggers" button that appears, and then select any of the Triggers which you want routed via the Router you selected.

| NCHRONIZATION       | Configure Route   | ers                                 |                    |                    |                |                |                 |              |      |
|---------------------|-------------------|-------------------------------------|--------------------|--------------------|----------------|----------------|-----------------|--------------|------|
| roups<br>roup Links | Triggers are a re | presentation of tables for which da | ata is captured to | be routed to anoth | er Node.       |                |                 | (            | Shov |
| hannels             |                   |                                     |                    |                    |                |                |                 |              |      |
| ggers               | New               |                                     |                    |                    |                |                | Sync Triggers   | ٩            |      |
| outers              | Router Id         | Group Link                          | Router Type        | Sync on Insert     | Sync on Update | Sync on Delete | Last Updated By | Last Updated | Crea |
| nflicts             | client_2_server   | client pushes to server             | default            | true               | true           | true           | console         | 1:31:13 PM   | 1:31 |
| ansforms            | server_2_client   | server waits for pull from client   | default            | true               | true           | true           | console         | 1:31:13 PM   | 1:31 |
| ad Filters          |                   |                                     |                    |                    |                |                |                 |              |      |
| rameters            |                   |                                     |                    |                    |                |                |                 |              |      |
| port                |                   |                                     |                    |                    |                |                |                 |              |      |
| port                |                   |                                     |                    |                    |                |                |                 |              |      |
| SOLE                |                   |                                     |                    |                    |                |                |                 |              |      |
|                     |                   |                                     |                    |                    |                |                |                 |              |      |
| ers                 |                   |                                     |                    |                    |                |                |                 |              |      |
| AP                  |                   |                                     |                    |                    |                |                |                 |              |      |
| ense Key            |                   |                                     |                    |                    |                |                |                 |              |      |

completed your initial synchronization configuration.

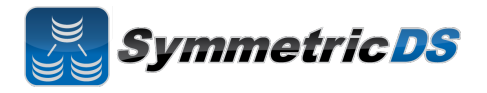

## **Client Node Concepts**

Now that we have our server or root instance installed and our synchronization scenario configured, the next steps are to install our client instances. The following are some terms that will help in understanding setting up the client.

| Term         | Description                                                                                             |
|--------------|----------------------------------------------------------------------------------------------------|
| Client Node  | A SymmetricDS instance (other than the Rood Node) that is participating in the synchronization scenario |
| Node         | For a Node to participate in the synchronization it needs to ask for permission from the                |
| Registration | Registration Server. Node registration is the process of a Client Node requesting to be added           |
|              | to the synchronization scenario.                                                                        |
| Registration | The Node (the Root Node) that is responsible for accepting Node Registration requests                   |
| Server       |                                                                                                    |
| Registration | The URL of the Root Node which is acting as the Registration Server. The URL includes the               |
| URL          | Name (or IP Address) and port that the SymmetricDS instance is running on                               |
| Initial Load | An initial load is the process of loading an initial set of data on a Client Node from the Root         |
|              | Node                                                                                                    |

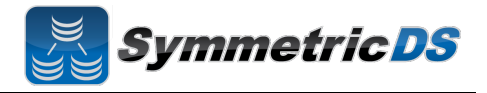

#### **Installing the Client Node(s)**

As discussed earlier, SymmetricDS can be installed in a multi-homed fashion where client and server databases are both synchronized by a single install of SymmetricDS, or, you can install an instance of SymmetricDS for the server and an instance of SymmetricDS for the client. In order to install another instance of SymmetricDS for your client node in a single-homed fashion, follow the same install steps from above for the installing the root server, except that when picking node type, select "client" versus "server."

In this guide, we will show a multi-homed example, where the client and server are both managed by the same install of SymmetricDS. In order to add the client node in a multi-homed setup, click on the "Manage" menu item, and click the "Add Node…" button.

| ACTIVITY                                              | Manage Nodes                              |                         |                    |                 |                                                                                                    |                                                                                                    |                                                                                                    |
|-------------------------------------------------------|-------------------------------------------|-------------------------|--------------------|-----------------|----------------------------------------------------------------------------------------------------|----------------------------------------------------------------------------------------------------|----------------------------------------------------------------------------------------------------|
| Nodes                                                 | The following are                         | e a list of nodes th    | at push, pull e    | either directly | or indirectly (through a tier) to server.                                                                                                    |                                                                                                    |                                                                                                    |
| Jobs<br>Pulls                                         | A node is consid                          | dered offline if it ha  | isn't checked      | in within that  | past 45 minutes.                                                                                                    |                                                                                                    |                                                                                                    |
| Pushes                                                | Market Coper                              | n Registration          | Add Node.          |                 |                                                                                                    |                                                                                                    | ٩                                                                                                    |
| Installed Triggers                                    | Node Id                                   | External Id             | Group Id           | Status          | Sync URL                                                                                                    | Deployment Type                                                                                                    | Last Heartbeat                                                                                                    |
| DATA                                                  | server                                    | server                  | server             | Local           | http://gwilmer-laptop:31415/sync/server                                                                                                    | client                                                                                                    | 11:00:35 AM                                                                                                    |
| Outgoing Batches                                      |                                           |                         |                    |                 |                                                                                                    |                                                                                                    |                                                                                                    |
| Incoming Batches                                      |                                           |                         |                    |                 | N                                                                                                    |                                                                                                    |                                                                                                    |
| SY STEM                                               |                                           |                         |                    |                 | 4                                                                                                    |                                                                                                    |                                                                                                    |
| Active Threads                                        |                                           |                         |                    |                 |                                                                                                    |                                                                                                    |                                                                                                    |
| Logging                                               |                                           |                         |                    |                 |                                                                                                    |                                                                                                    |                                                                                                    |
| Properties                                            |                                           |                         |                    |                 |                                                                                                    |                                                                                                    |                                                                                                    |
|                                                       |                                           |                         |                    |                 |                                                                                                    |                                                                                                    |                                                                                                    |
|                                                       |                                           |                         |                    |                 |                                                                                                    |                                                                                                    |                                                                                                    |
|                                                       |                                           |                         |                    |                 |                                                                                                    |                                                                                                    |                                                                                                    |
|                                                       |                                           |                         |                    |                 |                                                                                                    |                                                                                                    |                                                                                                    |
|                                                       |                                           |                         |                    |                 |                                                                                                    |                                                                                                    |                                                                                                    |
|                                                       |                                           |                         |                    |                 |                                                                                                    |                                                                                                    |                                                                                                    |
|                                                       |                                           |                         |                    |                 |                                                                                                    |                                                                                                    |                                                                                                    |
|                                                       |                                           |                         |                    |                 | 1                                                                                                    |                                                                                                    |                                                                                                    |
| ar to setting ur                                      | the Server 1                              | node vou                | need to            | )               |                                                                                                    | Node St                                                                                                    | etup                                                                                                    |
| ar to setting up                                      | the Server i                              | node, you               | need to            | )<br>Client     | For the second second s | Node Se                                                                                                    | etup                                                                                                    |
| ar to setting up<br>t the Node type<br>" and click "N | the Server 1<br>b. For the clip           | node, you<br>ient node, | need to<br>click " | )<br>Client     | Please choose the type of                                                                                                    | Node Si<br>node to install                                                                                                | etup<br>tly or indirectly (through a tier) to ser<br>iat past 120 minutes                                                  |
| ar to setting up<br>t the Node type<br>" and click "N | the Server r<br>b. For the cli<br>ext."   | node, you<br>ient node, | need to<br>click " | )<br>Client     | Please choose the type of<br>There is typically one server nor                                                                                                    | Node Se<br><b>node to install</b><br>de in a SymmetricD:                                                                  | etup<br>Iv or indractly (through a ted) to se<br>at past 120 minutes<br>S network. It j <b>F</b> , where SymmetricDS       |
| ar to setting up<br>t the Node type<br>" and click "N | the Server r<br>For the cli<br>ext."      | node, you<br>ient node, | need to<br>click " | )<br>Client     | Please choose the type of<br>There is typically one server nod<br>configured and where other node                                                                                                    | Node So<br>in ode to install<br>de in a SymmetricDe<br>es in the network fire                                             | etup<br>Iv or indirectly through a tiel to se<br>al part 120 minutes<br>S network. It in where SymmetricDS<br>st register. |
| ar to setting up<br>t the Node type<br>" and click "N | the Server f<br>For the cli<br>ext."      | node, you<br>ient node, | need to<br>click " | )<br>Client     | Please choose the type of<br>There is typically one server not<br>configured and where other nod<br>A client node is a node that will                                                                                                    | Node So<br>node to install<br>de in a SymmetricD<br>es in the network firs<br>, when added to the                         | etup<br>S network. It jr, where SymmetricDS<br>st register.<br>network, pull its configuration from t                      |
| ar to setting up<br>t the Node type<br>" and click "N | the Server f<br>For the cli<br>ext."      | node, you<br>ient node, | need to<br>click " | )<br>Client     | Please choose the type of<br>There is typically one server nod<br>configured and where other node<br>A client node is a node that will<br>server node.                                                                                                    | Node So<br><b>node to install</b><br>de in a SymmetricD<br>es in the network firs<br>, when added to the                  | etup<br>S network. It زنه where SymmetricDS<br>st register.<br>network, pull its configuration from t                      |
| ar to setting up<br>t the Node type<br>" and click "N | the Server f<br>For the cli<br>ext."      | node, you<br>ient node, | need to            | )<br>Client     | Please choose the type of<br>There is typically one server not<br>configured and where other node<br>A client node is a node that will<br>server node.                                                                                                    | Node So<br><b>node to install</b><br>de in a SymmetricD<br>es in the network firs<br>, when added to the                  | etup<br>S network. It jr, where SymmetricDS<br>st register.<br>network, pull its configuration from t                      |
| ar to setting up<br>the Node type<br>and click "N     | the Server f<br>For the cli<br>ext."      | node, you<br>ient node, | need to            | )<br>Client     | Please choose the type of<br>There is typically one server nod<br>configured and where other node<br>A client node is a node that will<br>server node.<br>Please choose the type of node<br>Client Node                                                                                                    | Node So<br><b>node to install</b><br>de in a SymmetricD<br>es in the network firs<br>, when added to the<br>to install    | etup<br>S network. It jr where SymmetricDS<br>st register.<br>network, pull its configuration from t                       |
| ar to setting up<br>the Node type<br>and click "N     | the Server 1<br>b. For the cli<br>ext."   | node, you<br>ient node, | need to            | )<br>Client     | Please choose the type of<br>There is typically one server nod<br>configured and where other node<br>A client node is a node that will<br>server node.<br>Please choose the type of node<br>Client Node<br>Server Node                                                                                                    | Node Se<br><b>in ode to install</b><br>de in a SymmetricD<br>es in the network firs<br>, when added to the<br>to install  | etup<br>S network. It in where SymmetricDS<br>st register.<br>network, pull its configuration from t                       |
| ar to setting up<br>t the Node type<br>" and click "N | the Server f<br>b. For the cli<br>ext."   | node, you<br>ient node, | need to<br>click " | )<br>Client     | Please choose the type of<br>There is typically one server nod<br>configured and where other nod<br>A client node is a node that will<br>server node.<br>Please choose the type of node<br>I Client Node<br>Server Node                                                                                                    | Node Si<br><b>in ode to install</b><br>de in a SymmetricD:<br>es in the network firs<br>, when added to the<br>to install | etup<br>S network. It jr where SymmetricDS<br>st register.<br>network, pull its configuration from t                       |
| ar to setting up<br>t the Node type<br>" and click "N | the Server f<br>b. For the cli<br>ext."   | node, you<br>ient node, | need to<br>click " | )<br>Client     | Please choose the type of<br>There is typically one server nod<br>configured and where other nod<br>A client node is a node that will<br>server node.<br>Please choose the type of node<br>I Client Node<br>Server Node                                                                                                    | Node So<br><b>node to install</b><br>de in a SymmetricD:<br>es in the network firs<br>, when added to the<br>to install   | etup<br>S network. It is where SymmetricDS<br>st register.<br>network, pull its configuration from t                       |
| ar to setting up<br>t the Node type<br>" and click "N | the Server 1<br>b. For the cli<br>ext."   | node, you<br>ient node, | need to<br>click " | )<br>Client     | Please choose the type of<br>There is typically one server nod<br>configured and where other nod<br>A client node is a node that will<br>server node.<br>Please choose the type of node<br>O Client Node<br>Server Node                                                                                                    | Node Se<br><b>node to install</b><br>de in a SymmetricD:<br>es in the network firs<br>, when added to the<br>to install   | etup<br>S network. It is where SymmetricDS<br>st register.                                                                 |
| ar to setting up<br>t the Node type<br>" and click "N | o the Server f<br>e. For the cli<br>ext." | node, you<br>ient node, | need to<br>click " | )<br>Client     | Please choose the type of<br>There is typically one server nod<br>configured and where other nod<br>A client node is a node that will<br>server node.<br>Please choose the type of node<br>I client Node<br>Server Node                                                                                                    | Node Se<br><b>node to install</b><br>de in a SymmetricD<br>es in the network firs<br>, when added to the<br>e to install  | etup<br>S network. It ji, where SymmetricDS<br>st register.                                                                |
| ar to setting up<br>t the Node type<br>" and click "N | o the Server f<br>e. For the cli<br>ext." | node, you<br>ient node, | need to<br>click " | )<br>Client     | Please choose the type of<br>There is typically one server nod<br>configured and where other nod<br>A client node is a node that will<br>server node.<br>Please choose the type of node<br>I client Node<br>Server Node                                                                                                    | Node Se<br><b>node to install</b><br>de in a SymmetricD<br>es in the network firs<br>, when added to the<br>to install    | etup<br>S network. It jr, where SymmetricDS<br>st register.<br>network, pull its configuration from t                      |
| ar to setting up<br>t the Node type<br>" and click "N | the Server f<br>For the cli<br>ext."      | node, you<br>ient node, | need to<br>click " | )<br>Client     | Please choose the type of<br>There is typically one server nod<br>configured and where other node<br>A client node is a node that will<br>server node.<br>Please choose the type of node<br>© Client Node<br>© Server Node                                                                                                    | Node So<br><b>node to install</b><br>de in a SymmetricD3<br>es in the network firs<br>, when added to the<br>to install   | etup<br>S network. It jr, where SymmetricDS<br>st register.<br>network, pull its configuration from t                      |
| ar to setting up<br>t the Node type<br>" and click "N | the Server f<br>For the cli<br>ext."      | node, you<br>ient node, | need to<br>click " | )<br>Client     | Please choose the type of<br>There is typically one server nod<br>configured and where other node<br>A client node is a node that will<br>server node.<br>Please choose the type of node<br>© Client Node<br>© Server Node                                                                                                    | Node Se<br><b>node to install</b><br>de in a SymmetricD3<br>es in the network firs<br>, when added to the<br>e to install | etup<br>S network. It jr where SymmetricDS<br>st register.<br>network, pull its configuration from t                       |
| ar to setting up<br>the Node type<br>' and click "N   | the Server f<br>For the cli<br>ext."      | node, you<br>ient node, | need to<br>click " | )<br>Client     | Please choose the type of<br>There is typically one server nod<br>configured and where other node<br>A client node is a node that will<br>server node.<br>Please choose the type of node<br>Client Node<br>Server Node                                                                                                    | Node So<br>rode to install<br>de in a SymmetricD<br>es in the network firs<br>, when added to the<br>e to install         | etup<br>S network. It jr where SymmetricDS<br>st register.<br>network, pull its configuration from t                       |

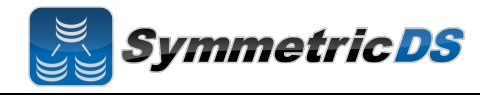

| The next step in setting up the client is to specify the<br>Registration URL. This is the URL that the Root Node<br>Registration Server is listening on for registration<br>requests. This parameter will allow the Client Node to<br>request permission to participate in the synchronization.<br>When installing the client in a multi-homed fashion, the<br>registration server will be listed for you in the dropdown<br>box.<br>Select the registration URL, and click "Next." | Node Setup         Enter Registration Url         When a client node first comes online it needs to register with a server node. The server node will provide the client node with the SymmetricDS configuration. Before a client node can register, registration must be opened for the node (unless the auto.registeration property is set to true on the server). If the server node is local, then registration will be opened automatically during the setup.         Registration Url         Previous       Net         Finish |
|----------------------------------------------------------------------------------------------------|----------------------------------------------------------------------------------------------------|
| The next step is to specify the node group for the client<br>you are installing. The available node groups will be<br>listed in the drop down box, or you can type a new node<br>group in the Node Group box.<br>Select the node group (client for our example), and click<br>"Next."                                                                                                    | Node Setup         Choose Node Group         Please choose the node group that this client belongs to.         Node Group         client                                                                                                    |

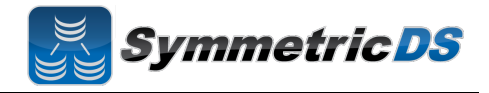

| The next step is to specify the External Id for the client<br>node. The external Id is the unique identifier for this<br>Client Node itself (each Node needs to have a unique<br>identifier that allows other nodes in the synchronization<br>scenario to identify it)                                                                                                    | Node Setup         Choose Unique Identifier         Every node is assigned a logical id that can be used to identify the node (or mutilple nodes if they have the same logical identifier). Please provide an identifier for this node. This value will be available to help route data to this node if need be.         The unique identifier can be something like a building number, store id, host name, or user id.         External Id         Previous       Next         Finish                  |
|----------------------------------------------------------------------------------------------------|----------------------------------------------------------------------------------------------------|
| <ul> <li>The next screen allows you to specify the connection information for the Client Database.</li> <li>Database – This is the type of database that will be used for the Client Database. Select your Client Node database type from the list</li> <li>JDBC URL – The URL for your Root Database</li> <li>User Id – The user id for your Root Database. This Id will need Create, Read, Update, Delete (CRUD) privileges for tables</li> <li>Password – Associated password for the User ID for the Root Database</li> </ul> | Node Setup         Configure Database Settings         Each node represents one database. This is where you configure the connection to the node's database. Some supported databases require that a driver be downloaded and installed.         If you get a warning that the driver cannot be located, you will need to download and install the driver in the lib directory of the SymmetricDS installation.         Database         Url         Password         Test         Previous       Finish |

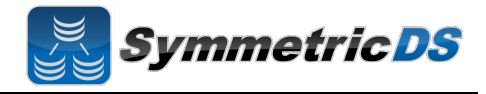

| The next screen allows you to specify the port and<br>protocol on which client synchronization requests will<br>be carried out. We'll leave the default values. | Node Setup         Communication Settings         Most installations will be able to use the defaults provided on this screen. Do not change these settings unless you know what you are doing.         Please enter the hostname and the network port which will be used by client nodes to contact this instance of SymmetricDS.         If a firewall or load balancer is being used, the hostname and port may be different than the hostname and port for this instance.         If HTTP         HTTP         HTTPS         Hostname         gwilmer-laptop         Network Port         31415 |
|----------------------------------------------------------------------------------------------------|----------------------------------------------------------------------------------------------------|
| At this point, the client node is ready to install. Click the "Finish" button.                                                                                  | Node Setup         Ready to Install         A client node is ready to be installed. Press Finish to complete the installation of the client.                                                                                                    |
| After the client node is installed, you will be asked to log<br>into the console again. Specify your user id and<br>password and click "Login"                  | Please Login User Id Password Node server Login                                                                                                    |

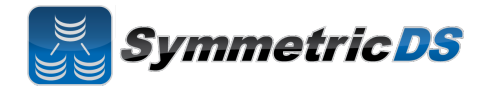

Once you have logged back into the console, the SymmetricDS dashboard will again be displayed. Since this is a multihomed instance of SymmetricDS, the dropdown in the upper right corner allows you to switch to any node that is multihomed in this installed instance of SymmetricDS Pro. We want to continue configuring the server instance, so select "server" from the dropdown box.

| Symmetr                                                                                                    | Dashboard Manag                                                                                                    | ge Configure Help                                                                                                    |
|----------------------------------------------------------------------------------------------------|----------------------------------------------------------------------------------------------------|----------------------------------------------------------------------------------------------------|
| Node<br>Node Id<br>Group Id<br>Status<br>Instances<br>Version<br>Client Nodes<br>Outgoing Errors<br>Incoming Errors<br>Incoming Errors | server<br>server<br>1 Started<br>1<br>3.0.2-SNAPSHOT<br>1<br>0<br>0                                                | Performance By Channel  Routed Rows  P 2 Hours  A                                                                                                    |
| Hostname<br>IP Address<br>Last Restart<br>Java Version<br>Database<br>Version                                                          | gwilmer-laptop<br>192.168.1.101<br>10:55:55 AM<br>1.6.0_21<br>H2<br>1.3                                            | 1<br>0<br>0<br>0<br>0<br>0<br>0<br>0<br>0<br>0<br>0<br>0<br>0<br>0                                                                                                    |
| Database Time<br>Database User<br>Connections in Pool<br>Connections in Use<br>Connections Idle                                        | 11:15:03 AM<br>40<br>0<br>3                                                                                        |                                                                                                    |
| the client has been<br>ng the client install.<br>Whether you want to<br>ti-homed instance is<br>whether they are re-                   | n started, it will auto<br>With SymmetricD<br>manually specify w<br>s for SymmetricDS to<br>gistered, click the "l | omatically request registration from the registration server that you specified<br>S you can specify whether you want registration to be allowed automatically<br>hether each node is allowed to register. The default setting when you have a<br>to automatically grant permission for the client node to register. To view nod<br>Manage" menu item |

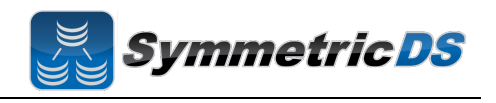

| ACTIVITY                                                                                                    | Manage Nodes                                                                                                    |                                                                                                    |                                                                                                    |                                                                                                    |                                                    |
|----------------------------------------------------------------------------------------------------|----------------------------------------------------------------------------------------------------|----------------------------------------------------------------------------------------------------|----------------------------------------------------------------------------------------------------|----------------------------------------------------------------------------------------------------|----------------------------------------------------|
| Nodes                                                                                                    | The following are a list of nodes that push. pu                                                                                                    | ull either directly or indirectly (through a tier                                                                                                    | to server.                                                                                                    |                                                                                                    |                                                    |
| Jobs<br>Pulle                                                                                                    | A node is considered offline if it hasn't checke                                                                                                    | ed in within that past 45 minutes.                                                                                                    |                                                                                                    |                                                                                                    |                                                    |
| Pushes                                                                                                    | Open Registration Add Nod                                                                                                    | de                                                                                                    |                                                                                                    | ſ                                                                                                    | Q.                                                 |
| Installed Triggers                                                                                                    | Node Id External Id Group Id                                                                                                    | d Status Sync URL                                                                                                    | Deployment Typ                                                                                                    | e Last Heartbeat                                                                                                |                                                    |
| DATA                                                                                                    | ▼server server server                                                                                                    | Local http://gwilmer-laptop:31                                                                                                    | 415/sync/server client<br>415/sync/client client01 client                                                                                                    | 11:15:36 AM                                                                                                    |                                                    |
| Unsent Summary<br>Outgoing Batches                                                                                                    | Cliento i cliento i client                                                                                                    | Not Ebaded http://gwinterlaptop.51                                                                                                    | Torsyncrenent-chentor chent                                                                                                    | 11.14.05 AW                                                                                                    |                                                    |
| Incoming Batches                                                                                                    |                                                                                                    |                                                                                                    |                                                                                                    |                                                                                                    |                                                    |
| SYSTEM                                                                                                    |                                                                                                    |                                                                                                    |                                                                                                    |                                                                                                    |                                                    |
| SQL Explorer                                                                                                    |                                                                                                    |                                                                                                    |                                                                                                    |                                                                                                    |                                                    |
| Active Threads<br>Logging                                                                                                    |                                                                                                    |                                                                                                    |                                                                                                    |                                                                                                    |                                                    |
| Properties                                                                                                    |                                                                                                    |                                                                                                    |                                                                                                    |                                                                                                    |                                                    |
|                                                                                                    |                                                                                                    |                                                                                                    |                                                                                                    |                                                                                                    |                                                    |
|                                                                                                    |                                                                                                    |                                                                                                    |                                                                                                    |                                                                                                    |                                                    |
|                                                                                                    |                                                                                                    |                                                                                                    |                                                                                                    |                                                                                                    |                                                    |
|                                                                                                    |                                                                                                    |                                                                                                    |                                                                                                    |                                                                                                    |                                                    |
|                                                                                                    |                                                                                                    |                                                                                                    |                                                                                                    |                                                                                                    |                                                    |
|                                                                                                    |                                                                                                    |                                                                                                    |                                                                                                    |                                                                                                    |                                                    |
|                                                                                                    |                                                                                                    |                                                                                                    |                                                                                                    |                                                                                                    |                                                    |
|                                                                                                    |                                                                                                    |                                                                                                    |                                                                                                    |                                                                                                    |                                                    |
|                                                                                                    |                                                                                                    |                                                                                                    |                                                                                                    |                                                                                                    |                                                    |
|                                                                                                    |                                                                                                    |                                                                                                    |                                                                                                    |                                                                                                    |                                                    |
| reenshot abo<br>d row is the<br>rmed on the                                                                                                    | ve, you will notice two N<br>client node that was auto<br>client node. To perform                                                                                                    | Nodes in the "Manag<br>omatically registered<br>n an intial load, right                                                                                                    | e Nodes" listbox. T<br>I. Note the Status is<br>click on the client01                                                                                                    | he first row is<br>"Not Loaded<br>node and cli                                                                  | s the Server N<br>" as an intial l<br>ck "Reload." |
| reenshot abo<br>nd row is the<br>rmed on the                                                                                                    | re, you will notice two N<br>client node that was auto<br>client node. To perform<br>tricDS Dashboard Manage                                                                                                    | Nodes in the "Manag<br>omatically registered<br>n an intial load, right                                                                                                    | e Nodes" listbox. T<br>l. Note the Status is<br>click on the client01                                                                                                    | he first row is<br>"Not Loaded<br>node and cli                                                                  | s the Server N<br>" as an intial l<br>ck "Reload." |
| reenshot aborned row is the symmetry of the symmetry of the sy                                                                                                    | re, you will notice two N<br>client node that was auto<br>client node. To perform<br>tricDS Dashboard Manage                                                                                                    | Nodes in the "Manag<br>omatically registered<br>n an intial load, right<br>Configure Help                                                                                                    | e Nodes" listbox. T<br>l. Note the Status is<br>click on the client0                                                                                                    | he first row is<br>"Not Loaded<br>node and cli                                                                  | s the Server N<br>" as an intial l<br>ck "Reload." |
| reenshot aborned row is the ormed on the <b>Symme</b>                                                                                                    | ve, you will notice two N<br>client node that was auto<br>client node. To perform<br>tricDS Dashboard Manage                                                                                                    | Nodes in the "Manag<br>omatically registered<br>n an intial load, right<br>Configure Help                                                                                                    | e Nodes" listbox. T<br>l. Note the Status is<br>click on the client0                                                                                                    | he first row is<br>"Not Loaded<br>node and cli                                                                  | s the Server N<br>" as an intial l<br>ck "Reload." |
| reenshot abor<br>ad row is the<br>rmed on the<br>Symme<br>Activity<br>Nodes                                                                                                    | ve, you will notice two N<br>client node that was auto<br>client node. To perform<br>tricDS Dashboard Manage<br>Manage Nodes<br>The following are a list of nodes that push, pul                                                                                                    | Nodes in the "Manag<br>omatically registered<br>n an intial load, right<br><u>Configure</u> Help                                                                                                    | e Nodes" listbox. T<br>l. Note the Status is<br>click on the client0                                                                                                    | he first row is<br>"Not Loaded<br>node and cli                                                                  | s the Server N<br>" as an intial l<br>ck "Reload." |
| reenshot abor<br>nd row is the<br>rrmed on the<br>Symme<br>Activity<br>Nodes<br>Jobs<br>Pulls                                                                                                    | ve, you will notice two N<br>client node that was auto<br>client node. To perform<br>tricDS Dashboard Manage<br>Manage Nodes<br>The following are a list of nodes that push, pul<br>A node is considered offline if it hasn't checke                                                                                                    | Nodes in the "Manag<br>omatically registered<br>n an intial load, right<br><u>Configure</u> Help<br>Il either directly or indirectly (through a tier<br>ed in within that past 45 minutes.                                                                                                    | e Nodes" listbox. T<br>l. Note the Status is<br>click on the client0                                                                                                    | he first row is<br>"Not Loaded<br>node and cli                                                                  | s the Server N<br>" as an intial l<br>ck "Reload." |
| reenshot abor<br>ad row is the<br>rmed on the<br>Symme<br>Activity<br>Nodes<br>Jobs<br>Pulls<br>Pushes                                                                                                    | ve, you will notice two N<br>client node that was auto<br>client node. To perform<br>tricDS Dashboard Manage<br>Manage Nodes<br>The following are a list of nodes that push, pul<br>A node is considered offline if it hasn't checke<br>@ Open Registration Add Nod                                                                                           | Nodes in the "Manag<br>omatically registered<br>n an intial load, right<br><u>Configure</u> Help<br>Il either directly or indirectly (through a tier<br>ed in within that past 45 minutes.                                                                                                    | e Nodes" listbox. T<br>l. Note the Status is<br>click on the client0                                                                                                    | he first row is<br>"Not Loaded<br>node and cli                                                                  | s the Server N<br>" as an intial l<br>ck "Reload." |
| reenshot abor<br>ad row is the<br>rmed on the<br>Symme<br>Activity<br>Nodes<br>Jobs<br>Pulls<br>Pushes<br>Installed Triggers                                                                                                    | re, you will notice two N<br>client node that was auto<br>client node. To perform<br>tricDS Dashboard Manage<br>Manage Nodes<br>The following are a list of nodes that push, pul<br>A node is considered offline if it hasn't checke<br>Open Registration Add Nod<br>Node Id External Id Group Id                                                             | Nodes in the "Manag<br>omatically registered<br>n an intial load, right<br>Configure Help<br>Il either directly or indirectly (through a tier<br>ed in within that past 45 minutes.<br>de<br>d Status Sync URL                                                                                                    | e Nodes" listbox. T<br>l. Note the Status is<br>click on the client01<br>to server.                                                                                                    | he first row is<br>"Not Loaded<br>node and cli<br>server                                                        | s the Server N<br>" as an intial l<br>ck "Reload." |
| reenshot abor<br>ad row is the<br>rmed on the<br>Symme<br>Activity<br>Nodes<br>Jobs<br>Pulls<br>Pushes<br>Installed Triggers<br>ATA                                                                                                    | re, you will notice two N<br>client node that was auto<br>client node. To perform<br>tricDS Dashboard Manage<br>Manage Nodes<br>The following are a list of nodes that push, pul<br>A node is considered offline if it hasn't checke<br>Open Registration Add Nod<br>Node Id External Id Group Id<br>server server<br>client01 client01                       | Nodes in the "Manag<br>omatically registered<br>n an intial load, right<br>Configure Help<br>Il either directly or indirectly (through a tier<br>ed in within that past 45 minutes.<br>ded<br>3 Status Sync URL<br>Local http://gwilmer-laptop.31                                                                                                    | e Nodes" listbox. T<br>l. Note the Status is<br>click on the client01<br>to server.<br>Deployment Typ<br>415/sync/server client                                                                                                    | he first row is<br>"Not Loaded<br>node and cli<br>server<br>(<br>e Last Heartbeat<br>11:16:36 AM<br>11:14:09 AM | s the Server N<br>" as an intial l<br>ck "Reload." |
| reenshot abor<br>ad row is the<br>rmed on the<br>Symme<br>Symme<br>Symme<br>Nodes<br>Jobs<br>Pulls<br>Pushes<br>Installed Triggers<br>NATA<br>Unsent Summary<br>Outgoing Batches                                                                                                    | re, you will notice two N<br>client node that was auto<br>client node. To perform<br>tricDS Dashboard Manage<br>Manage Nodes<br>The following are a list of nodes that push, pul<br>A node is considered offline if it hasn't checke<br>Open Registration Add Nod<br>Node Id External Id Group Id<br>verver server server<br>client01 client01 client         | Nodes in the "Manag<br>omatically registered<br>n an intial load, right<br>Configure Help<br>Il either directly or indirectly (through a tier<br>ed in within that past 45 minutes.<br>de<br>d Status Sync URL<br>Local http://gwilmer-laptop.31<br>Not Loaded http://gwilmer-laptop.31                                                                                                    | e Nodes" listbox. T<br>I. Note the Status is<br>click on the client01<br>ito server.<br>Deployment Typ<br>client<br>"fsync/server client                                                                                                    | he first row is<br>"Not Loaded<br>node and cli<br>server<br>e Last Heartbeat<br>11:15:36 AM<br>11:14:09 AM      | s the Server N<br>" as an intial l<br>ck "Reload." |
| eenshot abor<br>d row is the<br>rmed on the<br>Symme<br>Symme<br>Nodes<br>Jobs<br>Pulls<br>Puls<br>Installed Triggers<br>NATA<br>Unsent Summary<br>Outgoing Batches<br>Incoming Batches                                                                                                    | re, you will notice two N<br>client node that was auto<br>client node. To perform<br>tricDS Dashboard Manage<br>Manage Nodes<br>The following are a list of nodes that push, pul<br>A node is considered offline if it hasn't checke<br>@ Open Registration Add Nod<br>Node Id External Id Group Id<br>vserver server server<br>client01 client01 client      | Nodes in the "Manag<br>omatically registered<br>n an intial load, right<br>Configure Help<br>Il either directly or indirectly (through a tier<br>ed in within that past 45 minutes.<br>ded<br>3 Status Sync URL<br>Local http://gwilmer-laptop.31<br>Not Loaded http://gwilmer-laptop.31<br>Reload<br>Remove Nod                                                                                                    | e Nodes'' listbox. T<br>l. Note the Status is<br>click on the client01<br>'to server.<br><u>Deployment Typ</u><br>client<br><u>Sfsync/server</u><br>client                                                                                                    | he first row is<br>"Not Loaded<br>node and cli<br>server<br>e Last Heartbeat<br>11:15:36 AM<br>11:14:09 AM      | s the Server N<br>" as an intial l<br>ck "Reload." |
| eenshot abor<br>d row is the<br>rmed on the<br>Symme<br>Symme<br>Activity<br>Nodes<br>Jobs<br>Puls<br>Puls<br>Installed Triggers<br>DATA<br>Unsent Summary<br>Outgoing Batches<br>Incoming Batches<br>SySTEM                                                                                                    | re, you will notice two N<br>client node that was auto<br>client node. To perform<br>tricDS Dashboard Manage<br>Manage Nodes<br>The following are a list of nodes that push, pul<br>A node is considered offline if it hasn't checke<br>@ Open Registration Add Nod<br>Node Id External Id Group Id<br>vserver server server<br>client01 client01 client      | Nodes in the "Manago<br>omatically registered<br>an intial load, right<br>Configure Help<br>Il either directly or indirectly (through a tier<br>ed in within that past 45 minutes.<br>ded<br>3 Status Sync URL<br>Local http://gwilmer-laptop.31<br>Not Loaded http://gwilmer-laptop.31<br>Not Loaded http://gwilmer-laptop.31<br>Renegister<br>Reload<br>Remove Nod                                                                                                    | e Nodes" listbox. T<br>l. Note the Status is<br>click on the client01<br>'to server.<br><u>Deployment Typ</u><br>client<br><u>Sfsync/server</u><br>client                                                                                                    | he first row is<br>"Not Loaded<br>node and cli<br>server<br>e Last Heartbeat<br>11:15:36 AM<br>11:14:09 AM      | s the Server N<br>" as an intial l<br>ck "Reload." |
| eenshot abor<br>d row is the<br>rmed on the<br>Symme<br>Symme<br>Solution<br>Set<br>System<br>SQL Explorer                                                                                                    | re, you will notice two N<br>client node that was auto<br>client node. To perform<br><b>tricDS</b> Dashboard Manage<br>Manage Nodes<br>The following are a list of nodes that push, pul<br>A node is considered offline if it hasn't checke<br>Open Registration Add Nod<br>Node Id External Id Group Id<br>vserver server server<br>client01 client01 client | Nodes in the "Manag<br>omatically registered<br>an intial load, right<br>Configure Help<br>Il either directly or indirectly (through a tier<br>ed in within that past 45 minutes.<br>de<br>d Status Sync URL<br>Local http://gwimerlaptop:31<br>Not Loaded http://gwimerlaptop:33<br>Not Loaded http://gwimerlaptop.34                                                                                                    | e Nodes" listbox. T<br>l. Note the Status is<br>click on the client01<br>'to server.<br><sup>115/sync/server</sup><br><sup>115/sync/server</sup><br><sup>115/sync/server</sup><br><sup>115/sync/client-client01</sup><br><sup>115/sync/server</sup>                                                                                                    | he first row is<br>"Not Loaded<br>node and cli<br>server<br>e Last Heartbeat<br>11:15:36 AM<br>11:14:09 AM      | s the Server N<br>" as an intial l<br>ck "Reload." |
| eenshot abor<br>d row is the<br>rmed on the<br>Symme<br>Symme<br>Solution<br>Solution<br>Soluti                                                                                                    | re, you will notice two N<br>client node that was auto<br>client node. To perform<br><b>tricDS</b> Dashboard Manage<br>Manage Nodes<br>The following are a list of nodes that push, pul<br>A node is considered offline if it hasn't checke<br>Open Registration Add Nod<br>Node Id External Id Group Id<br>v server server<br>client01 client01 client       | Nodes in the "Manag<br>omatically registered<br>an intial load, right<br>Configure Help<br>Il either directly or indirectly (through a tier<br>ed in within that past 45 minutes.<br>de<br>d Status Sync URL<br>Local http://gwilmer-laptop:31<br>Not Loaded http://gwilmer-laptop:33<br>Not Loaded http://gwilmer-laptop:34<br>Remove Nod                                                                                                    | e Nodes" listbox. T<br>l. Note the Status is<br>click on the client01<br>'to server.<br><sup>115/sync/server</sup><br><sup>115/sync/server</sup><br><sup>115/sync/client-client01</sup><br><sup>115/sync/server</sup>                                                                                                    | he first row is<br>"Not Loaded<br>node and cli<br>server<br>e Last Heartbeat<br>11:15:36 AM<br>11:14:09 AM      | s the Server N<br>" as an intial l<br>ck "Reload." |
| eenshot abor<br>d row is the<br>rmed on the<br>Symme<br>Symme<br>Sym | re, you will notice two N<br>client node that was auto<br>elient node. To perform<br>tricDS Dashboard Manage<br>Manage Nodes<br>The following are a list of nodes that push, pul<br>A node is considered offline if it hasn't checke<br>Open Registration Add Nod<br>Node Id External Id Group Id<br>vserver server server<br>client01 client01 client        | Nodes in the "Manag<br>omatically registered<br>an intial load, right<br>Configure Help<br>Il either directly or indirectly (through a tier<br>ed in within that past 45 minutes.<br>de<br>i Status Sync URL<br>Local http://gwilmer-laptop.31<br>Not Loaded http://gwilmer-laptop.33<br>Not Loaded http://gwilmer-laptop.34<br>Remove Nod                                                                                                    | e Nodes" listbox. T<br>l. Note the Status is<br>click on the client01<br>'to server.<br><sup>115/sync/server</sup><br><sup>115/sync/server</sup><br><sup>115/sync/client-client01</sup><br><sup>115/sync/server</sup>                                                                                                    | he first row is<br>"Not Loaded<br>node and cli<br>server<br>e Last Heartbeat<br>11:15:36 AM<br>11:14:09 AM      | s the Server N<br>" as an intial l<br>ck "Reload." |
| eenshot abor<br>d row is the<br>rmed on the<br>rmed on the<br>content<br>system<br>Modes<br>Jobs<br>Puls<br>Jobs<br>Puls<br>Pushes<br>Installed Triggers<br>DATA<br>Unsent Summary<br>Outgoing Batches<br>System<br>SQL Explorer<br>Active Threads<br>Logging<br>Properties                                                                                                    | re, you will notice two N<br>client node that was auto<br>elient node. To perform<br>tricDS Dashboard Manage<br>Manage Nodes<br>The following are a list of nodes that push, pul<br>A node is considered offline if it hasn't checke<br>Open Registration Add Nod<br>Node Id External Id Group Id<br>vserver server server<br>client01 client01 client        | Nodes in the "Manag<br>omatically registered<br>an intial load, right<br>Configure Help<br>Il either directly or indirectly (through a tier<br>ed in within that past 45 minutes.<br>ded<br>d Status Sync URL<br>Local http://gwilmer-laptop.31<br>Not Loaded http://gwilmer-laptop.31<br>Remove Nod                                                                                                    | e Nodes" listbox. T<br>I. Note the Status is<br>click on the client01<br>'to server.<br><u>Deployment Type</u><br>t15/sync/server client<br><u>Sfaync/client-client01</u> client                                                                                                    | he first row is<br>"Not Loaded<br>node and cli<br>server                                                        | s the Server N<br>" as an intial l<br>ck "Reload." |
| reenshot abor<br>d row is the<br>rmed on the<br>rmed on the<br><b>EXECUTY</b><br>Nodes<br>Jobs<br>Puls<br>Pulse<br>Installed Triggers<br>DATA<br>Unsent Summary<br>Outgoing Batches<br>Incoming Batches<br>Incoming Batches<br>Sortex<br>SQL Explorer<br>Active Threads<br>Logging<br>Properties                                                                                                    | re, you will notice two N<br>client node that was auto<br>elient node. To perform<br>tricDS Dashboard Manage<br>Manage Nodes<br>The following are a list of nodes that push, pul<br>A node is considered offline if it hasn't checke<br>Open Registration Add Nod<br>Node Id External Id Group Id<br>vserver server server<br>client01 client01 client        | Nodes in the "Manag<br>omatically registered<br>an intial load, right<br>Configure Help<br>all either directly or indirectly (through a tier<br>ed in within that past 45 minutes.<br>ded<br>d Status Sync URL<br>Local http://gwww.Reregister<br>Reload<br>Remove Nod                                                                                                    | e Nodes" listbox. T<br>I. Note the Status is<br>click on the client01<br>'to server.<br><u>Deployment Type</u><br>client<br><u>Sfsync/client-client01</u><br>client                                                                                                    | he first row is<br>"Not Loaded<br>node and cli<br>server                                                        | s the Server N<br>" as an intial l<br>ck "Reload." |
| ACTIVITY<br>Nodes<br>Jobs<br>Pulses<br>Installed Triggers<br>DATA<br>Unsent Summary<br>Outgoing Batches<br>Incoming Batches<br>Sy STEM<br>Sy STEM<br>Active Threads<br>Legging<br>Properties                                                                                                    | re, you will notice two N<br>client node that was auto<br>elient node. To perform<br>tricDS Dashboard Manage<br>Manage Nodes<br>The following are a list of nodes that push, pul<br>A node is considered offline if it hasn't checke<br>Open Registration Add Nod<br>Node Id Sterver Server<br>client01 client01 client                                       | Nodes in the "Manag<br>omatically registered<br>an intial load, right<br>Configure Help<br>all either directly or indirectly (through a tier<br>ed in within that past 45 minutes.<br>ded<br>d Status Sync URL<br>Local http://www.reregister<br>Reload<br>Remove Nod                                                                                                    | e Nodes" listbox. T<br>I. Note the Status is<br>click on the client01<br>to server.<br>Deployment Type<br>client<br>"Sfsync/client-client01<br>client                                                                                                    | he first row is<br>"Not Loaded<br>node and cli<br>server                                                        | s the Server N<br>" as an intial l<br>ck "Reload." |
| ACTIVITY<br>Nodes<br>Jobs<br>Pulls<br>Pulls<br>Pulls<br>Pulls<br>Pulls<br>ACTIVITY<br>Nodes<br>Jobs<br>Pulls<br>Pulls<br>Shataled Triggers<br>DATA<br>Unsent Summary<br>Outgoing Batches<br>Incoming Batches<br>Incoming Batches<br>SYSTEM<br>SOLE XSPIOR<br>Active Threads<br>Logging<br>Properties                                                                                                    | re, you will notice two N<br>client node that was auto<br>elient node. To perform<br>tricDS Dashboard Manage<br>Manage Nodes<br>The following are a list of nodes that push, pul<br>A node is considered offline if it hasn't checke<br>Open Registration Add Nod<br>Node Id External Id Group Id<br>verver server server<br>client01 client01 client         | Nodes in the "Manag<br>omatically registered<br>an intial load, right<br>Configure Help<br>Il either directly or indirectly (through a tier<br>ed in within that past 45 minutes.<br>de<br>de    | e Nodes" listbox. T<br>I. Note the Status is<br>click on the client01<br>'to server.<br><u>Deployment Type</u><br>Clent<br>"Sfaync/clent-clent01 clent                                                                                                    | he first row is<br>"Not Loaded<br>node and cli<br>server                                                        | s the Server N<br>" as an intial l<br>ck "Reload." |
| reenshot abor<br>nd row is the<br>rmed on the<br>rmed on the<br><b>Symme</b><br>ACTIVITY<br>Nodes<br>Jobs<br>Pulls<br>Pulses<br>Installed Triggers<br>DATA<br>Unsent Summary<br>Outgoing Batches<br>Incoming Batches<br>SYSTEM<br>SQL Explorer<br>Active Threads<br>Logging<br>Properties                                                                                                    | re, you will notice two N<br>client node that was auto<br>elient node. To perform<br>fricDS Dashboard Manage<br>Manage Nodes<br>The following are a list of nodes that push, pul<br>A node is considered offline if it hasn't checke<br>Open Registration. Add Nod<br>Node Id External Group Id<br>verver server server<br>client01 client01 client           | Nodes in the "Manag<br>omatically registered<br>an intial load, right<br>Configure Help<br>Il either directly or indirectly (through a tier<br>ed in within that past 45 minutes.<br>ded<br>Status Sync URL<br>Local http://gwimer-laptop.31<br>Not Loaded http://gwimer-laptop.34<br>Remove Nod                                                                                                    | e Nodes" listbox. T<br>I. Note the Status is<br>click on the client()<br>to server.<br>Deployment Type<br>tis/symc/server client<br>f/symc/client-client()<br>client                                                                                                    | he first row is<br>"Not Loaded<br>node and cli<br>server<br>(<br>e Last Heartbeat<br>11:15:36 AM<br>11:14:09 AM | s the Server N<br>" as an intial l<br>ck "Reload." |
| reenshot abor<br>ad row is the<br>rmed on the<br>rmed on the<br><b>Symme</b><br>ACTIVITY<br>Nodes<br>Jobs<br>Pulls<br>Pushes<br>Installed Triggers<br>DATA<br>Unsent Summary<br>Outgoing Batches<br>Incoming Batches<br>SQL Explorer<br>Active Threads<br>Logging<br>Properties                                                                                                    | re, you will notice two N<br>client node that was auto<br>elient node. To perform<br>fricDS Dashboard Manage<br>Manage Nodes<br>The following are a list of nodes that push, pul<br>A node is considered offine if it hasn't checke<br>Open Registration Add Nod<br>Node Id External Group Id<br>vserver server server<br>client01 client01 client            | Nodes in the "Manag<br>omatically registered<br>an initial load, right<br>Configure Help<br>all either directly or indirectly (through a tier<br>ed in within that past 45 minutes.<br>ded<br>Status Sync URL<br>Local http://gwimer-laptop.31<br>Not Loaded http://gwimer-laptop.33<br>Remove Nod                                                                                                    | e Nodes" listbox. T<br>I. Note the Status is<br>click on the client()<br>to server.<br>Deployment Typ<br>t15/sync/server<br>client<br>f5/sync/client-client()<br>client                                                                                                    | he first row is<br>"Not Loaded<br>node and cli<br>server                                                        | s the Server N<br>" as an intial l<br>ck "Reload." |
| reenshot abor<br>ad row is the<br>rmed on the<br>rmed on the<br><b>Symme</b><br><b>ACTIVITY</b><br><b>Nodes</b><br>Jobs<br>Pulls<br>Pushes<br>Installed Triggers<br><b>DATA</b><br>Unsent Summary<br>Outgoing Batches<br>Incoming Batches<br>SQL Explorer<br>Active Threads<br>Logging<br>Properties                                                                                                    | re, you will notice two N<br>client node that was auto<br>client node. To perform<br>fricDS Dashboard Manage<br>Manage Nodes<br>The following are a list of nodes that push, pul<br>A node is considered offine if it hasn't checke<br>Open Registration Add Nod<br>Node Id External Group Id<br>vserver server Gient01 client                                | Nodes in the "Manag<br>omatically registered<br>an initial load, right<br>Configure Help<br>all either directly or indirectly (through a tier<br>ed in within that past 45 minutes.<br>de<br>de. | e Nodes" listbox. T<br>l. Note the Status is<br>click on the client01<br>to server.<br>Deployment Typ<br>ti5/symc/client-client01<br>client                                                                                                    | he first row is<br>"Not Loaded<br>node and cli<br>server                                                        | s the Server N<br>" as an intial l<br>ck "Reload." |
| reenshot abor<br>ad row is the<br>rmed on the<br>rmed on the<br><b>Symme</b><br>ACTIVITY<br>Nodes<br>Jobs<br>Pulls<br>Pushes<br>Installed Triggers<br>DATA<br>Unsent Summary<br>Outgoing Batches<br>Incoming Batches<br>SQL Explorer<br>Active Threads<br>Logging<br>Properties                                                                                                    | re, you will notice two N<br>client node that was auto<br>client node. To perform<br>tricDS Dashboard Manage<br>Manage Nodes<br>The following are a list of nodes that push, pul<br>A node is considered offline if it hasn't checke<br>Open Registration Add Nod<br>Node Id External Id Group Id<br>vserver server<br>client01 client                        | Nodes in the "Manag<br>omatically registered<br>an initial load, right<br>Configure Help<br>all either directly or indirectly (through a tier<br>ed in within that past 45 minutes.<br>de<br>tatus Sync URL<br>Local http://gwimer-laptop.31<br>Not Loaded http://gwimer-laptop.31<br>Remove Nod                                                                                                    | e Nodes" listbox. T<br>l. Note the Status is<br>click on the client01<br>to server.<br><u>Deployment Typ</u><br><u>to Server</u><br><u>client</u><br><u>to Server</u><br><u>client</u><br><u>to Server</u><br><u>client</u><br><u>to Server</u><br><u>client</u><br><u>to Server</u><br><u>to Server</u> | he first row is<br>"Not Loaded<br>node and cli<br>server                                                        | s the Server N<br>" as an intial l<br>ck "Reload." |

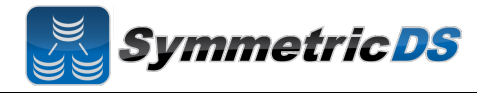

You will be prompted to ensure you want to reload the Confirm client. Click "Ok" About to reload client01. Are you sure? 2 Cancel Ok After the initial load is complete, the manage nodes screen will look as follows. Note the status now says "Online." server - Logout Symmetric DS Dashboard Manage Configure Help ACTIVITY Nodes Mana The following are a list of nodes that push, pull either directly or indirectly (through a tier) to server. Jobs A node is considered offline if it hasn't checked in within that past 45 minutes. Pulls Open Registration... Add Node... a Pushes Installed Triggers Node Id External Id Group Id Status Sync URL Deployment Type Last Heartbeat client 11:15:36 AM Sync URL http://gwilmer-laptop:31415/sync/server DATA ▼ server server server Local client01 client01 client Online http://gwilmer-laptop:31415/sync/client-client01 client 11:14:09 AM Unsent Summary Outgoing Batches Incoming Batches SY STE M SQL Explorer Active Threads Logging Properties At this point, your initial synchronization configuration is complete.

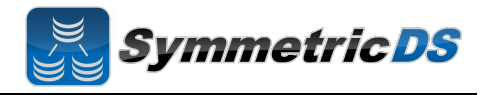

#### **Common Questions**

• Installing JDBC Drivers – SymmetricDS Pro ships with most JDBC drivers included in the install program. The Oracle JDBC driver is NOT included with the SymmetricDS Pro distribution. If you want to use Oracle as your Root or Client database, you must install the Oracle JDBC driver manually by copying the ojdbc<version>.jar file to the lib directory of your SymmetricDS Pro install directory.